# SSS-100 Quick Start Guide

# 

## SSS-100 Activate the Quividi Audience Process

Thank you for purchasing these Nexcom players, which come preloaded with Quividi's leading video analytics solution for Digital Signage. This solution will let you know how many persons walk past your screens, look to them, what their dwell time and attention time is, and what their demographic composition is.

| Home 25                                                                   | locations selected from I | ri. 1 Jan. 2016 00                                                                                                    | 1:00 to Mon. 1 Feb. 2016 00: | 00 🗎                   |                             | V (5338) /          |
|---------------------------------------------------------------------------|---------------------------|----------------------------------------------------------------------------------------------------|------------------------------|------------------------|-----------------------------|---------------------|
| Charts K                                                                  | hers 🕺 🏌 OTS              |                                                                                                    | Conversion Ratio             | Cumulated Att.         | œ <sup>×</sup> Cumulated Dw | C: Attraction Ratio |
| Manager <sup>4</sup> 191                                                  | ,218 1,6                  | 59 K                                                                                                    | 11.5%                        | 1w 1d 6h               | 2w 3d 20                    | 46.2%               |
| Support < persons                                                         | -46.5%1 persons           | -10.7%3                                                                                                    | ~40.1%3                      | -26.8%1                | -35.4%1                     | +13.3%J             |
| Total 0<br>1,880 k<br>1,880 k<br>1,880 k<br>1,280 k<br>1,000 k<br>1,800 k | 1.000 K                   | Total Dwe<br>1.000 K sec. 9<br>1.000 K sec. 9<br>1.000 K sec. 9<br>1.000 K sec. 9<br>800 K sec. 9<br>800 K sec. | 18 attention time x          | Dwell & Attention time |                             |                     |

We hope you will enjoy those insights.

#### Step 1.

You will first need to add a camera to your player and place that camera on top of your screen. It is recommended to select a USB webcam compatible with the UVC norm, such as those from Logitech or Microsoft. For more information, please consult Quividi's knowledge base on http://help.quividi.com and search for "cameras".

## Step 2.

To access your audience statistics online, you will need to request your credentials from Quividi by filling up a form on page http://www.quividi.com/nexcom-registration/

| [ | PRODUCTS & SERVICES CASE STUDIES NEWS & BLOG ~ CONTACT ~                                                                                                    |                |
|---|----------------------------------------------------------------------------------------------------|----------------|
|   | REGISTRATION FOR<br>NEXCOM CUSTOMERS                                                                                                    |                |
|   | Thanks for purchasing a Nexcom player with the Quividi solution preinstalled onto it.<br>To access your audience and traffic data, Quividi needs to know your contact details.<br>Once you have filled up the fields therebelow, we will revert to you with credentials giving you access to your private<br>dashboard and with a simple process to tensor and of your Mexcom plavers are reolatered at once. |                |
|   | COMPANY."                                                                                                    | St<br>Ad<br>of |
|   |                                                                                                    |                |

# Step 3.

Quividi will revert to you within 24 hours with your codes, as well as simple instructions on how to register online your players.

#### Step 4.

Another 24 hours after you have completed that list, you will be able to access your private online dashboard, as well as specific support pages. If you experience any issue, please email support\_nexcom@quividi.com

| On which a strength of such that the | la satisma ha mana data Outsidi a        |
|--------------------------------------|------------------------------------------|
| On what network should these         | locations be moved to: Quividi +         |
| Please enter the serial num          | bers of the players you want to activate |
| Serial number*                       | New location name*                       |
| 0123456789                           | Location Front Door                      |
| Serial number*                       | New location name*                       |
| ABCDEFGH                             | Another Location                         |
| This serial number is invalid        |                                          |
|                                      |                                          |
| Serial number*                       | New location name*                       |

#### SSS-100 Device Setup Process

Step 1.

Connect HDMI cable to NDiS B325-SI3 HDMI Port and display signage.

## Step 2.

Connect Camera USB cable to NDiS B325-SI3 USB Port.

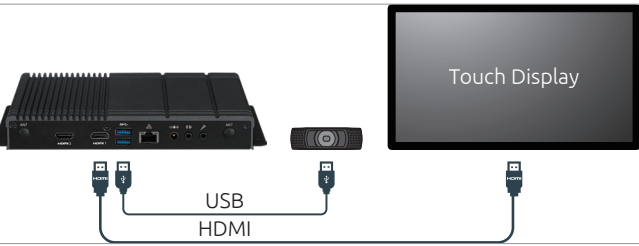

#### Step 3.

Add a camera to your player and place that camera on top of your screen. (Refer to below down **appendix** of camera recommendation).

#### Step 4.

Power on NDiS B325-SI3 and touch display.

#### Step 5.

Log in to your Azure account and start to design interactive playlist on PowerDigiS CMS. Please contact NEXCOM sales rep. for your account info.

| Power Dig Player Console Login |               |       |  |  |  |  |  |  |
|--------------------------------|---------------|-------|--|--|--|--|--|--|
|                                |               |       |  |  |  |  |  |  |
| Username :                     | administrator |       |  |  |  |  |  |  |
| Password :                     | •••••         |       |  |  |  |  |  |  |
| Language :                     | English       | ~     |  |  |  |  |  |  |
|                                |               |       |  |  |  |  |  |  |
|                                |               | Login |  |  |  |  |  |  |

#### Step 6.

Dispatch playlist to NDiS B325-SI3 and start your campaign.

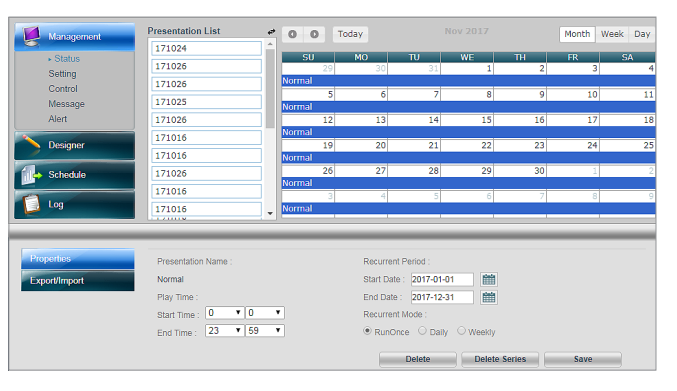

## Step 7.

You can check audience analytics report from your azure account.

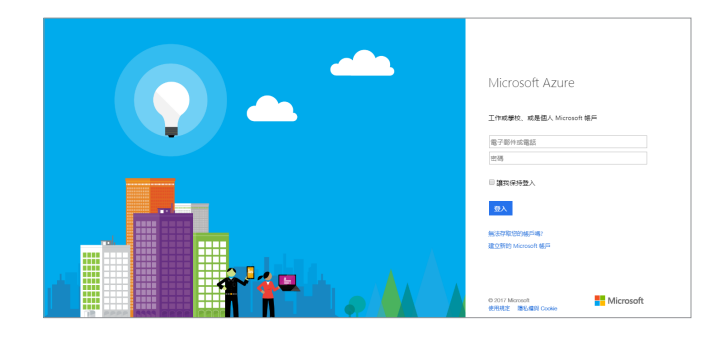

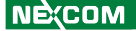